## KAYSERİ LİSESİ ALFABETİK FİHRİSTİ'NİN 2023 VERSİYONU İLE İLGİLİ AÇIKLAMA

Kayseri Lisesi ile ilgili Özel Web Sitesi'ni kurarken **Kayseri Lisesi 100. Yıl Şeref Belgeseli'ndeki** 180 sayfalık Alfabetik Fihrist taratılarak konmuştu. Ctrl F yapıp Kayseri Lisesi'nde okuyanlardan, istediğiniz kişinin adını soyadını yazıp kolayca bulunuyordu. Ancak bazıları bulunamıyordu. Bunun nedenini araştırdığımızda bu Alfabetik Fihristin dizgisi yapılırken, bir kısmının dizgisinin Wört ile, bir kısmının da Excel ile yazıldığından olduğu anlaşıldı.

Bunun üzerine Alfabetik Fihristin tamamı Excelde yeniden yazılarak Siteye PDF yeni Link olarak birinci sıraya eklendi. Yukarıdaki açıklamalarımız önceki Alfabetik fihrist linkine tıklarsanız aynen geçerlidir. Buradaki aramalarınızda aranan kişinin Ctrl F yaptığınızda adını soyadını yazacaksınız. **Oysa yeni eklenen PDF linkine tıkladığınızda ekrana Excelde yazılmış sayfa gelir. Buna Ctrl F yaptığınızda sağ üst köşede mavi çerçeveli ''sayfada bul '' yazan dikdörtgen oluşur. Buraya aranan kişinin soyadını yazarsanız** 180 sayfalık listeden aynı soyaddan kaç kişi varsa bulup renkli olarak ekrana getirir. Görmek için mausu ileri geri hareket ettirmeniz gerekiyor.

Örneğin 8. Cumhurbaşkanımız rahmetli Turgut Özal'ı bulmak için Alfabetik Fihristin PDF yeni versiyonuna tıklayıp Ctrl F yapıp oluşan dikdörtgene ÖZAL yazdığınızda Ö harfli soyadlılar ekrana gelir. Bunların içinde 1/16 tane Özal soyadlıları ekranda görmek için mausu ileri hareket ettireceksiniz. Bunlar arasında Turgut Özal isminin karşısında N 925 yazısını görürsünüz. Bu normal mezun, diploma numarası 925 demektir. Buradan çıkıp Alfabetik Fihrist ile ilgili Açıklamalar Linkine tıklayıp bu diploma numarasının hangi öğretim yılına tekabül ettiğine (denk geldiğine) baktığınızda 23. sırada 1944 -1945 öğretim yılında mezun olduğunu anlarsınız. Buradan da çıkıp mausla aşağı doğru ilerliyerek 1944 -1945 öğretim yılının hangi cilt, kaçıncı bölümde olduğuna baktığınızda birinci cilt ikinci bölümde olduğunu göreceksiniz. Bu linke tıklayıp Özal'ın mezun olduğu yıla ulaşmak için mausla ileri gittiğinizde 1944-1945 öğretim yılında mezun olanların Diploma Defterindeki isim listesine, devamında da fotoğraflarına ulaşırsınız. Böylece Turgut Özal'ın bulunduğu sayfaya gelmiş olursunuz. Benzer şekilde başka aradıklarınızı da kolayca bulabilirsiniz.